## HE Biennial Budget Summary Job Aid

The HE Biennial Budget Summary Report returns budget and actual expense data for non-grant funds for a two-year period by division. The report will not show revenue information. The report includes totals for Fund, Department, and Division as well as a Report total.

The report will show the following information: Previous Year Budget, Previous Year Actuals, Beginning Budget, Budget Adjustments, Current Year Budget, Year to Date Actuals, Encumbrances, Available Budget and % Remaining. The amount in the Current Year Budget column is the Beginning Budget and any increase or decrease that has been done as a Budget Adjustment since the fiscal year began. The amount in the Available Budget column is the Current Budget less Year to Date Actuals and Encumbrances. The % Remaining amount is the percentage of Current Budget to Available Budget.

The report will group expense accounts as follows: Salaries and Benefits (510000-518999), Operating Expenses (520000-661999), Non-Operating Expense (670000-671999), Capital Asset (681000-693999), Other Bond Pymt, Depr, Etc (700000-714999), Other Additions/Deductions (715001-715999), Transfers Out (722001-722999) and Facilities and Administration (730003-730999).

- 1. Sign in to PeopleSoft Financials.
- Navigate to General Ledger > GL Workcenter > Reports/Queries > Commitment Control Reports > HE Biennial Budget Summary
- 3. Click the Add a New Value tab.
  - a. Enter a **Run Control ID** that is meaningful to you. Please remember no special characters or spaces can be used when creating a Run Control ID.
  - b. Click the Add button.
  - c. These steps will only need to be completed the first time. After a Run Control ID has been created the **Find an Existing Value** tab can be used instead.
- 4. In the Business Unit field enter NDSU1
- 5. In the Fiscal Year field enter the Fiscal Year
  - a. The year entered will be used for the Current Year information on the report. The report will automatically use the prior fiscal year for the Previous Year information on the report.
- 6. Enter the accounting period(s) in the From Period and To Period fields.
  - a. The period(s) entered will determine the information in the Year to Date Actuals column.
  - b. If running the report for the entire Fiscal Year the From Period should be 1 and the To Period should be 12. If running for only one accounting period the From Period and To Period fields should match.
  - c. Accounting period 1 = July and 12 = June.
- 7. Use the lookup for **Division** 
  - a. In general the **Tree Node** ending in A is for a VP level report.
  - b. The **Tree Node** ending in B is generally for a College level report.
    - i. For Divisions that do not have Colleges the B level report will generally be for a department.
  - c. The **Tree Node** ending in C is generally the same as a B level report and should be ignored.
  - d. The grid below the Division lookup will update with departments in that Tree Node level report. Users may have to View All as only the first 10 rows will show.
- 8. Select Only Totals Rows as Yes or No
  - a. Select No to display the budget account details and subtotals.
  - b. Select Yes to hide the budget account details and display only subtotals.
- 9. Enter From Fund Code and To Fund Code

a. These fields are optional. If nothing is entered all funds will be returned for the Division and period that were selected.

## 10. Select Project as Yes or No

- a. This question applies only to the Project ledger and will not return any information on grants since they do not use fiscal years.
- b. When Yes is selected a new grid will open to allow one or more project numbers to be selected.
- c. When **Yes** is selected the report will only return information for the selected project even if the fund range has been left blank.
- d. When **No** is selected the report will return all projects for the Division and period that were selected.
- 11. Click Save
- 12. Click Run
  - a. On the **Process Scheduler Request** page make sure the format is **PDF**.
- 13. Click the OK button, the Run Control page is returned
- 14. Click the Process Monitor hyperlink, Process Type is BI Publisher, Process Name is NDU\_KK\_4972.
- 15. Click the Refresh button until the Run Status is Success and the Distribution Status is Posted.
- 16. Click the Go back to HE Biennial Budget Summary hyperlink.
  - a. Do not click the Details hyperlink as with other reports.
- 17. Click the **Report Manager** hyperlink.
- 18. Click the hyperlink to open the most recent .pdf report.
- 19. Click the link to open the .pdf report.
- 20. The report will open in Adobe.

| Run Control    | ID CTS Report Manager Process Monitor Run                   |
|----------------|-------------------------------------------------------------|
| *Business Unit | Q                                                           |
| *Fiscal Year   | *From Period *To Period                                     |
| *Division      | *Only Totals Rows No \$                                     |
|                | Personalize   Find   View All   🖾   🔜 First 🐠 1 of 1 🚸 Last |
|                | Department Description                                      |
|                |                                                             |
| From Fund Coo  | te Q To Fund Code Q                                         |
|                |                                                             |

| Account Account Description           | Previous Year<br>Budget | Previous Year<br>Actuals | Beginning Budget | Budget<br>Adjustments | Current Year<br>Budget | Year To Date<br>Actuals | Encumbrances | Available<br>Budget | Percent<br>Remaining |
|---------------------------------------|-------------------------|--------------------------|------------------|-----------------------|------------------------|-------------------------|--------------|---------------------|----------------------|
| Operating Expenses                    |                         |                          |                  |                       |                        |                         |              |                     |                      |
| 532000 Supply/Material - Professional | \$0.00                  | \$0.00                   | \$0.00           | \$0.00                | \$0.00                 | \$61,242.00             | \$0.00       | (\$61,242.00)       | 0.00%                |
| 534000 Bldg, Grounds, Vehicle Supply  | \$0.00                  | \$1,011.92               | \$0.00           | \$0.00                | \$0.00                 | \$0.00                  | \$0.00       | \$0.00              | 0.00%                |
| 535000 Miscellaneous Supplies         | \$0.00                  | \$0.00                   | \$0.00           | \$5,000.00            | \$5,000.00             | \$7,401.47              | \$0.00       | (\$2,401.47)        | -48.03%              |
| 551000 IT Equipment under \$5,000     | \$0.00                  | \$0.00                   | \$0.00           | \$0.00                | \$0.00                 | \$5,416.99              | \$0.00       | (\$5,416.99)        | 0.00%                |
| 552000 Other Equipment under \$5,000  | \$0.00                  | \$7,110.50               | \$0.00           | \$0.00                | \$0.00                 | \$8,923.10              | \$0.00       | (\$8,923.10)        | 0.00%                |
| 582000 Rentals/Leases - Bidg/Land     | \$0.00                  | \$331,995.70             | \$0.00           | \$0.00                | \$0.00                 | \$0.00                  | \$0.00       | \$0.00              | 0.00%                |
| 591000 Repairs                        | \$0.00                  | \$0.00                   | \$0.00           | \$0.00                | \$0.00                 | \$1,749.60              | \$0.00       | (\$1,749.60)        | 0.00%                |
| 621000 Operating Fees and Services    | \$0.00                  | \$0.00                   | \$0.00           | \$0.00                | \$0.00                 | \$168.01                | \$0.00       | (\$168.01)          | 0.00%                |
| 623000 Professional Fees and Services | \$0.00                  | \$26,236.00              | \$0.00           | \$0.00                | \$0.00                 | \$0.00                  | \$0.00       | \$0.00              | 0.00%                |
| Operating Expenses Sublotal           | \$0.00                  | \$366,354.12             | \$0.00           | \$5,000.00            | \$5,000.00             | \$84,901.17             | \$0.00       | (\$79,901.17)       | -999.99%             |
| Capital Asset Expense                 |                         |                          |                  |                       |                        |                         |              |                     |                      |
| 691000 Equipment Over \$5000          | \$0.00                  | \$45,700.00              | \$0.00           | \$0.00                | \$0.00                 | \$11,754.80             | \$11,754.79  | (\$23,509.59)       | 0.00%                |
| Capital Asset Expense Subtotal        | \$0.00                  | \$45,700.00              | \$0.00           | \$0.00                | \$0.00                 | \$11,754.80             | \$11,754.79  | (\$23,509.59)       |                      |
| Fund Total - Athletic Projects        | \$0.00                  | \$412,054.12             | \$0.00           | \$5,000.00            | \$5,000.00             | \$96,655.97             | \$11,754.79  | (\$103,410.76)      | -999.99%             |